## Par téléphone interface mobile pour un accès sur PC ou mac.

| • | Cliquez sur               |                     |   |
|---|---------------------------|---------------------|---|
| • | puis sur Mes données pu   | is sur " compte ",  |   |
|   |                           | Mes données         | ^ |
|   |                           | Mon emploi du temps |   |
|   |                           | Liste des élèves    |   |
|   |                           | Compte              |   |
|   |                           | Paramètres          |   |
|   |                           |                     |   |
| • | cliquez sur 🔒 Sécurisatio | on du compte        |   |

• sur la ligne " identifiant ", cliquez sur modifier (vous pouvez simplement relever votre identifiant ou le modifier pour qu'il identique à celui de l'ENT)

| <b>Identifiant</b><br>voillemin <u>Modifier</u> | > |
|-------------------------------------------------|---|
| Mot de passe<br>********* <u>Modifier</u>       | > |

- puis cliquez " modifier " sur la ligne " mot de passe " et saisissez le mot de passe de votre choix.
- Vous pouvez dés à présent vous connecter sur pronote sans passé par l'ENT en utilisant l'une des adresses suivantes et l'identifiant et le mot de passe que vous venez de réinitialiser :

profs

https://0771512a.index-education.net/pronote/professeur.html?login=true eleves https://0771512a.index-education.net/pronote/eleve.html?login=true parents https://0771512a.index-education.net/pronote/parent.html?login=true